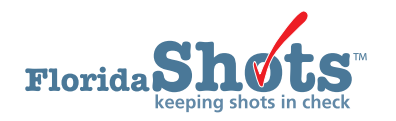

When a vaccine shipment has been sent from the manufacturer, the CDC will notify Florida SHOTS. At that time, Florida SHOTS will send the following email to the provider:

A Pending receipt for your recent vaccine shipment from (manufacturer) is ready in Florida SHOTS. Please verify the shipment and accept the pending receipt to receive the inventory into Florida SHOTS.

Timely acceptance of pending receipts provides you with your current inventory levels. Please contact your Area Immunization Consultant if you need additional details on how to accept the pending receipts.

VFC PIN 000000: (Name of site)

Thank you Florida Vaccines For Children Program

You must accept the pending receipts to confirm you have received the vaccines and want to add them into your vaccine inventory. A site cannot place any future orders if they have outstanding pending receipts. To complete this task:

Log into Florida SHOTS.

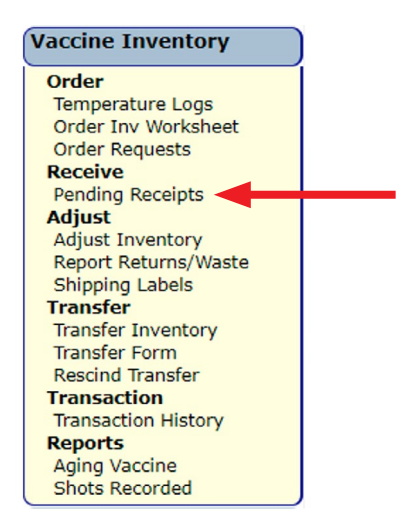

Click "Pending Receipts" under the "Vaccine Inventory" menu.

- If you do not have this menu item, please contact the VFC primary or secondary contact for your site they will need to assign you these responsibilities.
- If your site has pending receipts, you will be immediately brought to the "Unapplied Pending Receipt List" after you log in.

The "Unapplied Pending Receipts List" displays receipts that your site(s) need to accept into inventory.

| Unapplied Pending Receipts List             |                                              |        |            |         |  |  |  |  |
|---------------------------------------------|----------------------------------------------|--------|------------|---------|--|--|--|--|
| Sender:<br>INSP PEDIATRICS (VFC PIN:700801) | Receiving Service Site:                      |        |            |         |  |  |  |  |
|                                             | O [1MTL - MAITLAND CENTER (VFC PIN:481046) ‡ |        |            |         |  |  |  |  |
| Receiving Service Site                      |                                              | Pin    | Send Date  | Effort  |  |  |  |  |
| 1MTL - MAITLAND CENTER                      |                                              | 481046 | 06/04/2021 | VFC/PED |  |  |  |  |

**NOTE:** This list will also include any pending vaccine transfers coming into your site.

#### Information on the "Unapplied Pending Receipts List" page that you will see:

- Sender Distributor that shipped the vaccine to your site or the site that transferred vaccines to your site.
- Receiving Service Site Sites that have pending receipts within your organization.

### Information shown regarding each line item receipt:

- **Receiving Service Site** The site that is receiving the vaccine.
- **PIN** Identification number that the COVID Program office provided to your site.
- Ship Date The date the vaccine distributor sent the vaccine to your site.
- Tracking Number The number provided to track shipping via UPS or FedEx.
- Line Items Communicates the number of line items attached to that specific pending receipt.

**NOTE:** If you work with an organization that has only one PIN, an unapplied pending receipt will only display the sending date and a shipper link.

Click the "Line Items" button of the pending receipt you want to accept into your site's vaccine inventory. The "Apply Pending Receipt" page will display:

| Sender: VTrckS         Ship Date:         12/21/2020           Receiver: WEST         Receipt Date:         *         12/22/2020 |               |                 |                                                             |               |                    |       |        |
|----------------------------------------------------------------------------------------------------|---------------|-----------------|-------------------------------------------------------------|---------------|--------------------|-------|--------|
| ltem<br>Nbr                                                                                                    | NDC           | Vaccine         | Manufacturer                                                | Lot<br>Number | Expiration<br>Date | Doses | Revise |
| 1                                                                                                    | 59267-1000-02 | COVID-19 PFIZER | PFIZER, INC                                                 | EK9231        | 12/31/2069         | 1950  |        |
|                                                                                                    |               | Арріу г         | eceipt to inventory balances<br>Return to Pending Receipt L | Cancel        |                    |       |        |

#### From the "Apply Pending Receipt" page, you may:

- Apply the receipt to inventory balances.
- Revise an item number attached to the pending receipt.

#### To apply the receipt to inventory balances:

If the information on the packing slip, and the doses counted when the package arrives at your site, matches the receipt in Florida SHOTS, click "**Apply receipt to inventory balances**" to accept this receipt into your vaccine inventory.

**NOTE:** The receiving site should go to their "**Pending Receipts**" page after comparing the transfer form and packing slip they receive with the transferred vaccine and accept the pending transfer by clicking "**Apply transfer to inventory balances**."

| Sender: VTrckS         Ship Date:         12/21/2020           Receiver: WEST         Receipt Date:         *         12/22/2020 |               |                 |                              |               |                    |       |        |
|----------------------------------------------------------------------------------------------------|---------------|-----------------|------------------------------|---------------|--------------------|-------|--------|
| ltem<br>Nbr                                                                                                    | NDC           | Vaccine         | Manufacturer                 | Lot<br>Number | Expiration<br>Date | Doses | Revise |
| 1                                                                                                    | 59267-1000-02 | COVID-19 PFIZER | PFIZER, INC                  | EK9231        | 12/31/2069         | 1950  |        |
| Apply receipt to inventory balances Cancel                                                                                       |               |                 |                              |               |                    |       |        |
|                                                                                                    |               |                 | Return to Pending Receipt Li | st            |                    |       |        |

## **Revise Expiration Date**

There may be times that you receive a Pending Receipt for the COVID-19 vaccine with an expiration date of 12/31/2069. The date should be revised to the correct one prior to applying to your inventory. Click on Moderna or Janssen to look up the expiration date using the lot number. For Pfizer, you will need to open the box and check the expiration date on the vial.

To revise this date, check the box under "**Revise**" for the item number you would like to change.

| Apply Pending Receipt                                     |                                                                                                    |               |                  |                  |                                                                                    |                    | Training Environment |        |  |
|-----------------------------------------------------------|----------------------------------------------------------------------------------------------------|---------------|------------------|------------------|------------------------------------------------------------------------------------|--------------------|----------------------|--------|--|
| Sender: VTrck3<br>Receiver: BEACH GRP NW (VFC PIN 501043) |                                                                                                    |               |                  |                  | Ship Date:         01/21/2021           Receipt Date:         *         01/22/2021 |                    |                      |        |  |
| Item<br>Nbr                                               | Effort                                                                                                   | NDC           | Vaccine          | Manufacturer     | Lot<br>Number                                                                      | Expiration<br>Date | Doses                | Revise |  |
| 1                                                         | COVID-19 (not VFC elig)                                                                                  | 80777-0273-99 | COVID-19 MODERNA | MODERNA US, INC. | 012L20A                                                                            | 12/31/2069         | 200                  |        |  |
| Received:                                                 | COVID-19 (not VFC elig)                                                                                  | 80777-0273-99 | COVID-19 MODERNA | MODERNA US, INC. | 012L20A                                                                            | 04/21/2021         | 200                  | Apply  |  |
|                                                           | McKesson Order Id Doc: 15/7538-2<br>McKesson Order Id Rcvd: 15/7538-2                                    |               |                  |                  |                                                                                    |                    |                      |        |  |
|                                                           | Apply receipt to inventory balances  Apply receipt to inventory balances  Return to Pending Receipt List |               |                  |                  |                                                                                    |                    |                      |        |  |

Once you have updated the expiration date, click "Apply."

This will return you to the "Apply Pending Receipt" page where you can now click: "Apply receipt to inventory balances."

The following message displays on the page to confirm that the VFC vaccine attached to this pending receipt has been applied to your site's VFC vaccine inventory:

| Apply Pending Rece                                                                                                    | ipt                                            |               |                  |                  |               | 📀 🗍                | raining Enviro | onment |
|----------------------------------------------------------------------------------------------------|------------------------------------------------|---------------|------------------|------------------|---------------|--------------------|----------------|--------|
| The receipt was applied to inventory                                                                                                    | balances by AVILES, FATIMA at 01/22/2021 17:58 |               |                  |                  |               |                    |                |        |
| Sender: VTrickS         Ship Date:         01/21/2021           Receiver: BEACH GRP. NV/ (VFC PIN:501043)         Receipt Date:         01/22/2021 |                                                |               |                  |                  |               |                    |                |        |
| ltem<br>Nbr                                                                                                    | Effort                                         | NDC           | Vaccine          | Manufacturer     | Lot<br>Number | Expiration<br>Date | Doses          | Revise |
| 1                                                                                                    | COVID-19 (not VFC elig)                        | 80777-0273-99 | COVID-19 MODERNA | MODERNA US, INC. | 012L20A       | 42/31/2069         | 200            |        |
| Received:                                                                                                    | COVID-19 (not VFC elig)                        | 80777-0273-99 | COVID-19 MODERNA | MODERNA US, INC. | 012L20A       | 04/30/2021         | 200            |        |
|                                                                                                    | McKesson Order Id Doc: 157538-2                |               |                  |                  |               |                    |                |        |
| McKesson Order Id Rovd: 157538-2                                                                                                    |                                                |               |                  |                  |               |                    |                |        |
| Return to Pending Receipt List                                                                                                    |                                                |               |                  |                  |               |                    |                |        |

**NOTE FOR COUNTY HEALTH DEPARTMENTS:** If you have vaccine in your inventory that has the incorrect expiration, please send an email to the Florida SHOTS helpdesk, DLDCBEIMMFLSHOTSHELPDESK@ flhealth.gov or flshots@flhealth.gov, to request an expiration date modification. In this email provide your PIN number, lot #, and the correct expiration date in your inventory.

# **HELP DESK**

## FREE TECHNICAL SUPPORT:

877-888-7468 (SHOT) MONDAY – FRIDAY, 8 A.M. TO 5 P.M. EASTERN

#### **INCLUDING:**

- Merging duplicate patient records
- Adding account administrators
- Unlocking Florida SHOTS accounts
- Questions about any Florida SHOTS features
- Requesting Florida SHOTS materials